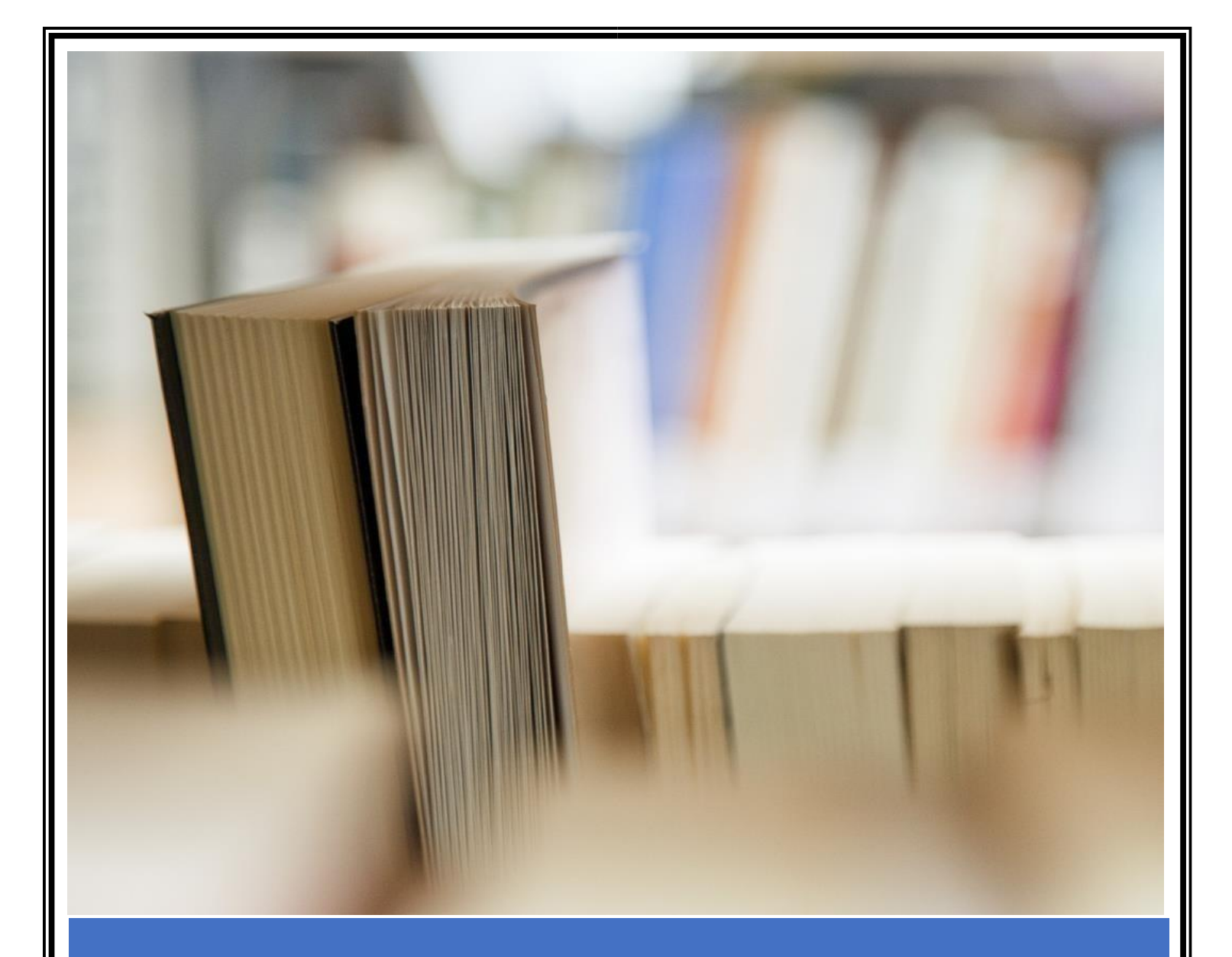

## User Manual

How to generate and Download LOA

AICTE

Step 1: Login on AICTE's web portal through given credentials. NSWS user will login on NSWS Portal then switch to the AICTE's web portal.

| Step 2: At home page | , click on the | <b>Reports</b> icon | as shown in | n the below | screenshot. |
|----------------------|----------------|---------------------|-------------|-------------|-------------|
|----------------------|----------------|---------------------|-------------|-------------|-------------|

| A | Zadi Ka<br>mrit Mahotsav | All India Council for<br>अखिल भारतीय तकन | Technical Education<br>नीकी सिक्षा परिषद | Home Reset Password | About View About Rec | rd Downloads | Report(s) S | Support Core Branch List        |                          | 8 |
|---|--------------------------|------------------------------------------|------------------------------------------|---------------------|----------------------|--------------|-------------|---------------------------------|--------------------------|---|
| ľ |                          |                                          |                                          | ł                   |                      |              |             | <b>:</b>                        | 隆                        |   |
|   | Appro                    | vel Process 2024-2025                    | Faculty                                  | Update              | Reports              |              |             | esentative Details of Institute | AICTE2 Add New User View |   |
|   |                          |                                          |                                          |                     | AICTE2 New UserId R  | quest View   |             |                                 |                          |   |
|   |                          |                                          |                                          |                     |                      |              |             |                                 |                          |   |
|   |                          |                                          |                                          |                     |                      |              |             |                                 |                          |   |

Step 3: On the next screen, click on the Print LOA Report link as shown in the below screenshot.

| Ka<br>Ka<br>lahotsav                 | cation 🏦<br>पद Home  | Reset Password About View | About Record | Downloads       | Eport(s)    | Support | Core Branch List |                           |             |   |
|--------------------------------------|----------------------|---------------------------|--------------|-----------------|-------------|---------|------------------|---------------------------|-------------|---|
| institution Details: Basic Details   |                      |                           |              |                 |             |         |                  |                           |             |   |
|                                      |                      |                           |              |                 |             |         |                  |                           | ◀ 1 of 1+ ► | ۰ |
| Current Application Number:*         | Permanent Institute  | Id:                       | Ac           | ademic Year:*   |             |         |                  | Institute Current Status: |             |   |
| Application Opened Date:             | Overall Deficiency() | /N):                      | Att          | end Scrutiny Co | ommittee Di | ate:    |                  |                           |             |   |
| 16/02/2024                           |                      |                           |              |                 |             |         |                  |                           |             |   |
| leports<br>ser Manual for EOA Report |                      |                           |              |                 |             |         |                  |                           | 1 of 1+     | • |
| Print LOA Report                     |                      |                           |              |                 |             |         |                  |                           |             |   |
|                                      |                      |                           |              |                 |             |         |                  |                           |             | _ |

Step 4: - Fill the IIC Form Details (as shown in the below screenshot).

- 1. Enter the IIC ID
- 2. Click on Fetch Institute Details Button to validate Institute Name and State Name
- 3. Click on Get OTP Button. (OTP will Generate to your IIC login account.)
- 4. Enter OTP and Verify with click of Verify Button

5. After you pressed the verify button, wait for 5 second and then press the Refresh

to see the changes

| IIC Form Details                            |                                                                   |
|---------------------------------------------|-------------------------------------------------------------------|
| Application ID:*                            |                                                                   |
| Please Enter Your IIC                       | Id in the Below Field                                             |
| IIC ID:                                     |                                                                   |
| Please Click below on                       | the Fetch Institute Details Button                                |
| Felch Institute Details                     | Fetch Institute Details button.                                   |
| IIC Institute State:                        | Tamil Nadu                                                        |
| Kindly Click on Get OT                      | P Button and Get your OTP from your Institute's IIC Login Account |
| Get OTP                                     | Get OTP button.                                                   |
| Please Enter Your OTP                       | In the Below Field                                                |
| Enter OTP:*                                 | 405244 Verify button.                                             |
|                                             |                                                                   |
| Remarks:                                    | IIC ID matched and verified.                                      |
| Refresh<br>Note:-Kindly Click on Refresh Bu | 1 button.                                                         |
|                                             |                                                                   |

If you are facing any issues related to IIC verification, please mail to your respective zonal mail ids,

| CRO  | - cro.iic.mic@aicte-india.org  | - 01129581517 |
|------|--------------------------------|---------------|
| ERO  | - ero.iic.mic@aicte-india.org  | - 01129581227 |
| NRO  | - nro.iic.mic@aicte-india.org  | - 01129581227 |
| NWRO | - nwro.iic.mic@aicte-india.org | - 01129581513 |
| SRO  | - sro.iic.mic@aicte-india.org  | - 01129581513 |
| SCRO | - scro.iic.mic@aicte-india.org | - 01129581227 |
| SWRO | - swro.iic.mic@aicte-india.org | - 01129581517 |
| WRO  | - wro.iic.mic@aicte-india.org  | - 01129581336 |
|      |                                |               |

Step 5: Flag yes against declaration, Barrier Free built environment and fire and safety norms questions and submit the response by click on submit button.

| LOA Report                                                                                                    | 1 of 1+ |
|----------------------------------------------------------------------------------------------------|---------|
| To Print Letter Of Approval Report, Click on the Reports Icon and Select Letter Of Approval Report For Current Academic Year. |         |
| Please answer questionnaire and then click on submit Button. After submission please click on Enable LOA button.              |         |
| Declaration:- The Institute declares that it will comply with the norms as per APH alongwith the norms mentioned below:       | Yes 🛠   |
| Barrier Free Built Environment for disabled and elderly persons:                                                              | Yes 🛠   |
| Fire and Safetynorms: Submit Button                                                                                           | Yes 📚   |

Step 6: Now, click on Enable EOA button. EOA printing enabled successfully msg will be shown on screen as shown in the below screenshot.

| di ka<br>Mahotsav                                                                                  | a Council for Technical Education<br>In Autralia and Technical Education<br>In Autralia and Telah परिषद                                                           | Home (SBL-EXL-00151)                                                                                                    | says<br>ssfully.You can Print your LOA Report now. | Support Core Branch List | <i>"</i>                      |   |
|----------------------------------------------------------------------------------------------------|----------------------------------------------------------------------------------------------------|----------------------------------------------------------------------------------------------------|----------------------------------------------------|--------------------------|-------------------------------|---|
| Enter OTP:*<br>Remarks:                                                                            | 405244<br>IIC ID matched a                                                                                                    | nd verified.                                                                                                    | OK                                                 |                          |                               |   |
| Refresh<br>Note:-Kindly Click o                                                                    | n Refresh Button after Clicking                                                                                                    | of Fetch Institute Details or Get OTP o                                                                                                    | r Verify Button to Refresh Current App             | plication.               |                               |   |
|                                                                                                    |                                                                                                    |                                                                                                    |                                                    |                          |                               |   |
| LOA Report                                                                                         |                                                                                                    | 00                                                                                                    | 000                                                |                          |                               |   |
| LOA Report<br>To Print Letter                                                                      | Of Approval Report, Click on th                                                                                                    | Ne Reports Icon and Select Letter Of A                                                                                                    | pproval Report For Current Academic                | Year.                    | <br>1 of 1+                   | • |
| LOA Report<br>To Print Letter<br>Please answer                                                     | Of Approval Report, Click on the guestionnaire and then click or                                                                                                  | e Reports Icon and Select Letter Of A                                                                                                    | pproval Report For Current Academic .              | Year.                    | <br>1 of 1+                   | 0 |
| LOA Report<br>To Print Letter<br>Please answer<br>Destantion: The bashude<br>Barrier Free Built En | Of Approval Report, Click on the<br>questionnaire and then click or<br>lectares that it will comply with the norms as pe<br>vironment for disabled and elderly pr | An exports Icon and Select Letter Of An<br>In submit Button.After submission pleas<br>r APH alongwith the norms mentioned below:<br>ersons: | pproval Report For Current Academic                | Year.                    | <br>1 of 1+<br>Yes 😵<br>Yes 🛠 | • |

Step 7: Click on Reports icon on Menu Bar, from Run Report dialog box, select the LOA Report 2024-25 from the drop down and click on the submit button then click on My Reports button as shown in the below screenshot.

| America Andre Canada                                                                                                    | ter balander lifterenten 🦛 🤗 🥵 📮 🦉 👘 🖓 🚱 🚱 🖓 🚱 🔗                                                                                                    |
|----------------------------------------------------------------------------------------------------|----------------------------------------------------------------------------------------------------|
| Run Report * Report Name LOA Report 20: •                                                                                                    | Institution Details: Basic Details                                                                                                    |
| LOA Report 3022-303<br>LOA Report 30-22-303<br>LOA Report 31-22<br>Loa Report 31-22<br>Loa Report 32-301-20<br>Loa Report 30-30<br>Loa Report 2034-2035 | Current Application Number*                                                                                                    |
|                                                                                                    | IIC Form Details                                                                                                    |
|                                                                                                    | Please Enter Your IIC Id in the Below Field IIC ID: IC 10: IC 10: |
|                                                                                                    | Please Click below on the Fetch Institute Details Button                                                                                                    |
| Run Report ×<br>Report Name LOA Report 20: •                                                                                                    | Institution Details: Basic Details                                                                                                    |
| My Reports Submit                                                                                                    | Submit button Uurrent Application Number:  Permanent Institute Id: Academic Year:  Institute Current Status:  LoApproval Issued  Application Opened Date: Overall Deficiency(Y/N): Attend Scrutiny Committee Date:                                                                                                    |
| My Reports button                                                                                                    | 24                                                                                                    |

## Step 8: Generated report will be shown in My Reports screen.

| Rep | orts 🔻                                                                                 |   |
|-----|----------------------------------------------------------------------------------------|---|
|     | My Reports 💌                                                                           |   |
|     | ✓ ③ ■ Q No Records * <sup>*</sup> ♀ ■                                                  | Ī |
|     | Report Name Created Date Owner Status File Size Output Type Report Acces: Query String |   |
|     | @@@@@@@                                                                                |   |
|     | Report Parameters                                                                      |   |

(-----)